# オンライン申し込みの流れ(個別決済)

ご契約後、法人サポートチーム担当者から管理責任者様へEメールで貴社専用のオンライン入会URLをお送りします。

管理責任者様は、受領したURLを社内にご連携ください(社内イントラ掲載、申込者へメール連絡など)。

### 基本的な流れ

#### 事前準備

1. 専用URLへアクセスして、トップページにある法人所定書類をダウンロード後、印刷

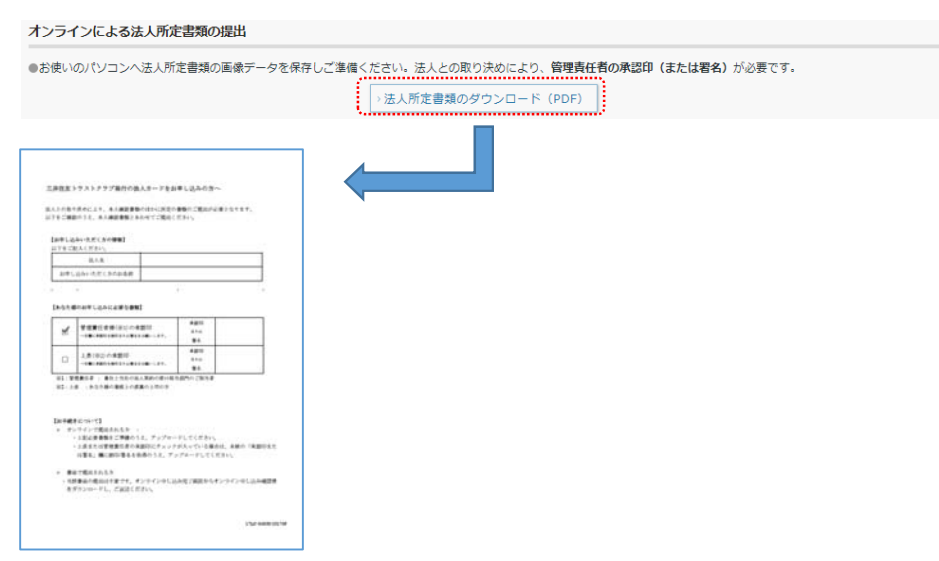

#### 2. 申込者欄の記入(自署)

| 【お申し込みいただく方の情報】 |  |
|-----------------|--|
| 法人名             |  |
| お申し込みいただく方のお名前  |  |

#### 3. 管理責任者から署名もしくは捺印を取得

| _    | 故の東京とよらたいの。                | 承認印      | 1  |
|------|----------------------------|----------|----|
| M    | 管理責任有様(※1)の本認中             | 主たは      |    |
|      | →石橋に本範内を掛けまたは豊かをお願いします。    | 署名       |    |
|      |                            | 米認印      |    |
|      | 上長(梁2)の草肥中                 | 李先往      |    |
|      | →石橋に本範内を掛けまたは書加をお願いします。    | 署名       |    |
| §1:懵 | -<br>程責任者 : 貴社と当社の法人契約の家口担 | 当部門のご担当非 | ę. |

- 4. 申込者、承認者が署名(捺印)した法人所定書類と本人確認書類を、 スキャン等でPDF、JPEG、JPG、TIFF、TIFへ変換(※アップロードは1ファイルあたり3MBまで)
- 5. 口座情報を準備

#### オンライン登録

- 1. 画面の案内に従い、必要情報を入力する
- 2. お支払い口座設定方法の「オンラインによるお支払い口座の設定」を選択して次へ進む

| 支払い口座のご設定                |                                                                 |
|--------------------------|-----------------------------------------------------------------|
| お支払い口座の設定方法を以下の          | の選択肢からお選びください。                                                  |
| お支払い口座の設定方法              | <ul> <li>○オンラインによるお支払い口座の設定</li> <li>○書面によるお支払い口座の設定</li> </ul> |
| ※ 設定可能な金融機関は Z <u>こち</u> | <u>いら</u> をご参照ください。                                             |

- 3. 各金融機関のページへ遷移後、口座情報を入力する
- 4. 本人確認書類のご提出方法の「オンラインによる提出」を選択して次へ進む

| 本人確認書類提出(アップロード)について<br>本人確認書類の提出方法を選択のうえ、「次へ進む」を押してください。                                                                                                    |
|----------------------------------------------------------------------------------------------------|
| ⑦ご注意事項<br>●法人カード(ダイナースクラブコーポレートカード/コマーシャルカード)の場合は、素添カード/追加カードをお申し込みいただけません。<br>●不満があった場合は、現現出をお願いすることにない、カード発行までにお解剖力かなことが知ります。<br>●オンラインになる現出の分本。単純によ人解説の回答データをご思考ください、オンラインでご見出いただけるファイルは最大6ファイルです。<br>●マイナンバーの記載がない感染をご用意ください、マイナンバーが記載されている場合は、マイナンバーを出社マジックなどの復元できない方法で黒く塗りつぶしてご提出ください。 |
| 本人確認書類のご提出方法  ●回 ○オンラインによる提出 本人確認書類のアップロード面面より本人確認書類をご提出いた付けます。 ○書面による提出 オンライン申し込み手続きの最後のご確認のうえ、郵送にてお送りください。                                                                                                    |
| ※ お押し込みが完了する剤に入力が中断された場合は、それまでに入力した外容は登録されません。お手数ですが、再気はじめからお手続きください。<br>※ 審査の持規に対わらず、ご提出いただいた本人規範増減の送知点できたねますので、ご注意ください。<br>※ 法人との取り決めにより、本人種記者時刻のはか、法人所定書類のご提出も必要です。詳細は責任の法人力ード管理責任者様へご確認ください。必要書類のご案内について G ごちらからご確認くださ<br>い。                                                             |
| 《前の画面に戻る 次へ進む》                                                                                                    |
| × 手続きを中止する                                                                                                    |

5. あらかじめ準備していた法人所定書類と本人確認書類の画像データをアップロードする

| 「書類選択」ボタンを押して、ご                                        | 利用のパソコンなどに保管されている本人確認書類をお選びください。選択したら「アップロードする」;        | ボタンを押してください。 |
|--------------------------------------------------------|---------------------------------------------------------|--------------|
| 法人所定書類                                                 |                                                         | 書類選択 >       |
| 提出書類1                                                  |                                                         | 書類選択→        |
| 提出書類2                                                  |                                                         | 書類選択 >       |
| 提出書類3                                                  |                                                         | 書類選択 >       |
| 提出書類4                                                  |                                                         | 書類選択→        |
| 提出書類5                                                  |                                                         | 書類選択>        |
| ※法人との取り決めにより、本人種<br>詳細は貴社の法人カード管理責任<br>必要書類のご案内についてはのご | 認恵時のほか、法人所定書類のご提出も必要です。<br>者種へご確認ください。<br>こちらからご確認ください。 |              |
|                                                        | < 前の画面に戻る アップロードする >                                    |              |
|                                                        | × 手続きを中止する                                              |              |

6. 手続き完了

受付完了メールが届きますので、メールに記載されている受付番号を忘れないようにしてください。 手続状況の確認はコールセンター(0120-866-924)へお問い合わせください。

※アップロードしていただいた書類に不備があった場合は、

確認のために入会受付チームから申込者へ書面もしくはお電話でご連絡します。

<u>カード発送について</u>

不備のない場合、通常2~3週間でカードを発送します。

| オン | ライン登録の手順2で「書             | 面による支払い口座の設定」、または手順4で「書面による提出」を選択するケース |
|----|--------------------------|----------------------------------------|
| 事前 | 前準備を行なわずに登録を             | 進めてしまった場合は、書面による提出を選択してください            |
| 1. | お支払い口座設定方法の              | り「書面による口座の設定」を選択して次へ進む                 |
|    | 支払い口座のご設定                |                                        |
|    | お支払い口座の設定方法を以下の          | の選択肢からお選びください。                         |
|    | お支払い口座の設定方法              | ○オンラインによるお支払い口座の設定 ○書面によるお支払い口座の設定     |
|    | ※ 設定可能な金融機関は 🛛 <u>こち</u> | 5 <u>5</u> をご参照ください。                   |

2. 金融機関を選択し、口座名義を入力して次へ進む

| 書面によるお支払い                                                                                                    | 口座の設定             |
|----------------------------------------------------------------------------------------------------|-------------------|
| 必要事項をご入力のうえ、「次へ進む」ボタンを押してください。こちらの清頼は、ご入会後に変更することも可能です。<br>書面によるお文払い口座の設定で、ゆうちょ銀行をご選択される場合は、管理責任者特にご運修いただだき、「口座供給依頼書」を入手してください。<br>お意志の場合は、その他の会計機関をお選びください。 |                   |
| 金融機関                                                                                                    | ○ゆうちょ銀行 ○その他の会紛強関 |
| 口座名義                                                                                                    | 10fa0 900         |
|                                                                                                    |                   |
|                                                                                                    | < 前の法面に戻る 次へ通わ >  |
|                                                                                                    | × 手続きを中止する        |

3. 本人確認書類提出は「書面による提出」を選択して次へ進む

| 本人確認書類の提出方法を選択のうえ、「次へ進む」を押してください。                                                                                                    |
|----------------------------------------------------------------------------------------------------|
| ○ご注意事項<br>●法人カード(ダイナースクラブコーポレートカード/ロマーシャルカード)の場合は、素地カード/追加カードをお申し込みいただけません。<br>●不何があった場合は、再提出をお職いすることになり、カード発行すでにた時間かかかっことがあります。<br>●オンラインによる発出の知識のは、申期に本人経営部の意参データごを増ください、オンラインで注思せいただけるファイルは最大6ファイルです。<br>●マイナンバーの記載がない考測をご用意ください、マイナンバーが記載されている場合は、マイナンバーを治せマジックなどの販売できない方法で思く塗りつぶしてご提出ください。                                                                                                    |
| <ul> <li>○オンラインによる提出</li> <li>本人確認書類のご提出方法</li> <li>(必須)</li> <li>(必須)</li> <li>(必須)</li> <li>(必須)</li> <li>(少須)</li> <li>(少須)</li> <li>(少須)</li> <li>(少須)</li> <li>(少須)</li> <li>(少須)</li> <li>(少須)</li> <li>(少月)</li> <li>(少月)</li> <li< td=""></li<></ul> |
| ※ お申し込み方完了する利に入力が中紙された場合は、それまでに入力した内容は登録されません。お手数ですが、再度はじめからお手続きください。 ※ 審査の仕無に数からず、ご担払いただいた本人種認識時の認知はできかねますので、ご注意ください。 ※ 法人との取り決めにより、本人種認識構成のほか、法人所を激励のご提出も必要です。詳細は食社の法人カード管理集任者様へご確認ください。必要登録のご覧内について G ごちらからご確認ください。                                                                                                    |
| < 前の画面に戻る 次へ進む >                                                                                                    |
| > 手続きを中止する                                                                                                    |

4. 入力内容確認画面でお申込内容と規約を確認する

5. 完了画面でオンライン確認書類をダウンロードする

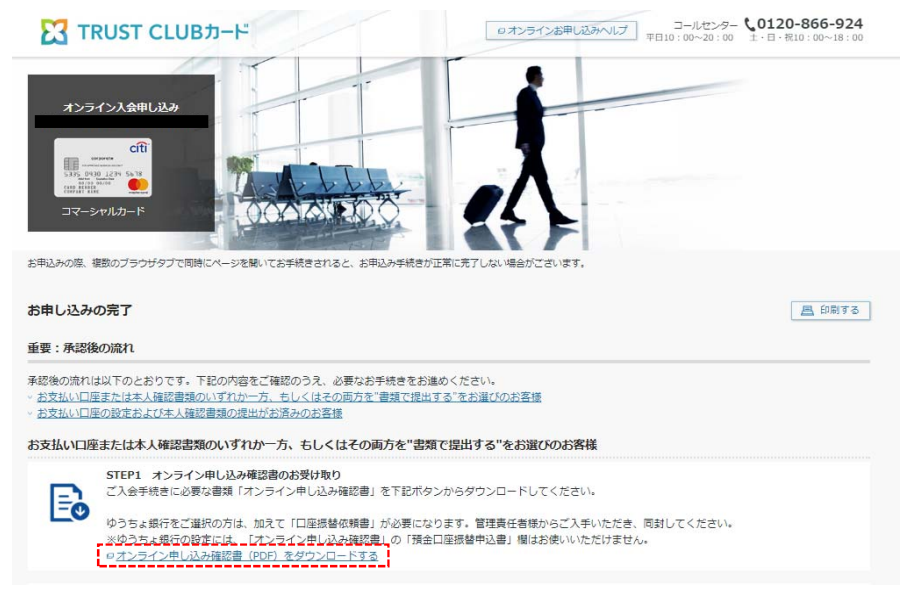

6. 印刷後、署名のうえ管理責任者に原本を送り、署名もしくは捺印を取得する (一部項目にはオンラインで入力した値が反映される)

| オンライン入会中以後認識(PDFダウンロード版)<br>************************************ | *246年<br>(新田)                                                   | 20.02 1912 199                 | 泉原港回<br>もしくはサイン<br>(著名)           |                      |        |
|------------------------------------------------------------------|-----------------------------------------------------------------|--------------------------------|-----------------------------------|----------------------|--------|
|                                                                  | 新会口座動物<br>・ ・ ・ ・ ・ ・ ・ ・ ・ ・ ・ ・ ・ ・ ・ ・ ・ ・ ・                 | 035-00                         |                                   | - 1020000            | - 1100 |
|                                                                  | 71+++                                                           | Diddy IR W<br>(Radi.)          | -2:92.01 22<br>(Broad:) 01<br>(11 | 40的企业市<br>平価<br>回知界的 | 1 28   |
|                                                                  | Access Boller's<br>Name<br># C > 2 ct 1200<br>Signature or find |                                | (i) •                             | 0.00 M(R)<br>(2 - 2  | 1      |
|                                                                  |                                                                 | CHEEPT<br>Accused Number 0 0 0 | 0000                              |                      |        |

7. 管理責任者様の承認の署名・捺印されたオンライン確認書を本人確認書類を入会受付チームへ郵送する

※書類に不備があった場合は、入会受付チームから申込者へ書面もしくはお電話でご連絡します。 ご連絡がつかない場合、書面の返信をいただけない場合は再架電、不備連絡の手紙の再送付を行ないますが その状態が一ヵ月続きますとお申し込みをキャンセルされたものとみなします。

<u>カード発送について</u>

不備のない場合、通常3週間ほどでカードを発送します。

| 1 | 申込 | トップ | 画面 |  |
|---|----|-----|----|--|
|---|----|-----|----|--|

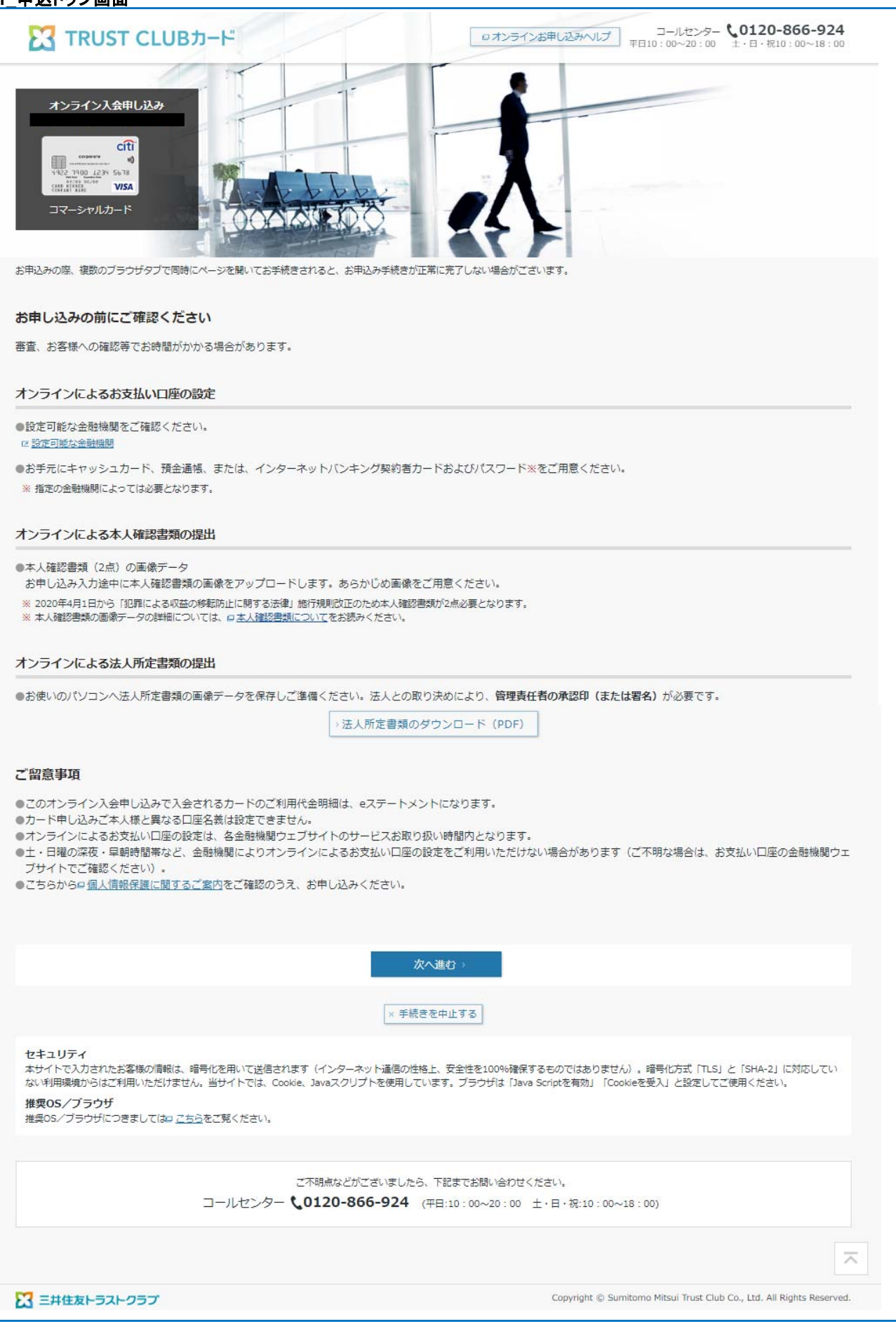

| TRUST CLU                                                                                                    | Вカー                                   | <del>۲</del>                                  | インお申し込みヘルプ コールセンター <b>く0120-866-924</b><br>平日10:00~20:00 主・日・祝10:00~18:00 |
|----------------------------------------------------------------------------------------------------|---------------------------------------|-----------------------------------------------|---------------------------------------------------------------------------|
| オンライン入会申し込み<br>Cft<br>ママーフのロームの<br>ママーフのロームの<br>マロームの<br>マローの<br>マローの<br>マロ<br>マローの<br>マローの<br>マローの<br>マローの<br>マロ<br>マローの<br>マローの<br>マローの<br>マローの<br>マロ<br>マロ<br>マロ<br>マロ | 司時にページ                                | でを開いてお手続きされると、お申込み手続きが正常に充了しない場合が             | ごさいます。<br>重要<br>お申し込みの前に<br>必ずお読みください~                                    |
| 1-<br>ご本人・お勤め先<br>F記の必須項目をご入力のうえ、                                                                                                    | について                                  | 2<br>支払い口座のご設定                                | 3本人確認書類のご提出/確認・完了                                                         |
| ご本人について                                                                                                    |                                       |                                               |                                                                           |
| 生年月日                                                                                                    | 必須                                    | 年 🗸 月 🗸 日 🗸                                   |                                                                           |
| パソコンEメールアドレス<br>※半角英数                                                                                                    | 必須                                    | 確認のためもう一度入力してください。                            |                                                                           |
| 社員番号 ※半角英数                                                                                                    | 必須                                    |                                               |                                                                           |
| お名前(漢字) ※全角                                                                                                    | 必須                                    | 姓: 例)東京                                       | 名: 例)太郎                                                                   |
| お名前(フリガナ) ※全角カナ                                                                                                    | 必須                                    | セイ: 例 トウキョウ                                   | メイ: 例 タロウ                                                                 |
| お名前(ローマ字) ※半角英字                                                                                                    | 必須                                    | カードに印字されるお名前をローマ字で名前、姓の順番でご入力くださ<br>名: 例)TARO | さい。<br>姓: 例) TOKYO                                                        |
| 性別                                                                                                    | 必須                                    | ○男性○女性                                        |                                                                           |
| <ul> <li>ご注意事項         <ul> <li>【住所入力についての注意事項             <ul> <li>● 郵便番号を入力後、「住所検討</li> <li>【カード暗証番号入力について(</li> <li>● 4桁の数字をご指定ください。)</li> <li>● 以下の暗証番号はご指定いたが<br/>4桁の同じ数字</li> <li>生年月日<br/>電話番号 など</li> </ul> </li> </ul> </li> </ul>                                                                                                    | 】<br>索」ボタンI<br><b>の注意事功</b><br>だけません。 | こで検索結果を確定します。<br>2)                           |                                                                           |
| ご自宅住所(郵便番号)<br>※半角数字                                                                                                    | 必須                                    | 〒 例) 104 - 例) 0053 の日本朝政のサイトにて郵便番号を検索         | 0住所検索                                                                     |
|                                                                                                    |                                       |                                               |                                                                           |
| ご自宅住所(住所1) ※全角                                                                                                    | 必須                                    | 例)東京都中央区時海1丁目                                 |                                                                           |

# 2\_本人·勤務先情報入力画面

| ご自宅住所 (住所2、番地、違物<br>名、フリガナ)<br>※全角カナ<br>ご自宅固定電話                                                                         |                         |                                                                                                    |  |
|----------------------------------------------------------------------------------------------------|-------------------------|----------------------------------------------------------------------------------------------------|--|
| ご自宅住所 (住所2、番地、建物<br>名、フリガナ)<br>※全角カナ<br>ご自宅固定電話                                                                         |                         |                                                                                                    |  |
| ご自宅固定電話                                                                                                    | 必須                      | 検索結果以降の住所、アパート・マンション名、部屋番号などをご入力ください。<br>例)8-10 トリトンスクエア302                                                                      |  |
|                                                                                                    | 必須                      | ○あり○なし                                                                                                    |  |
| 携蒂電話番号 ※半角数字 [                                                                                                    | 必須                      |                                                                                                    |  |
| カード暗証番号 ※半角数字 [                                                                                                    | 必須                      | ※ 確認のためもう一度入力してください。                                                                                                    |  |
| 本人確認書類 [                                                                                                    | 必須                      | 運転免許証など(運転免許証または運転経歴証明書)をお持ちのお客様は、「運転免許証など」をお選びくださいまた、運転免許<br>証などの番号12桁を半角数字でご入力ください。<br>○運転免許証など○運転免許証以外 お運びください ✔<br>本人確認書類番号: |  |
| 取引の目的(ショッピング)                                                                                                    | 必須                      | お申し込みされるカードの利用目的をご選択ください。<br>お選びください                                                                                             |  |
| お勤め先について                                                                                                    |                         |                                                                                                    |  |
| <ul> <li>●主たるご職業のほかに、職業を表<br/>【住所入力についての注意事項】</li> <li>●郵便番号を入力後、「住所検索」</li> <li>■勤務先住所(郵便番号)</li> <li>※半角数字</li> </ul> | ら持ちの場<br>  ボタンに<br>  必須 | 合にはご申告ください。 て検索結果を確定します。 〒 例) 104 - 例) 0053  日本勘政のサイトにて郵便番号を検索                                                                   |  |
| 勤務先住所(住所1) ※全角                                                                                                    | 必須                      | 例)東京都中央区時海1丁目                                                                                                    |  |
| 勤務先住所(住所1フリガナ)<br>※全角カナ                                                                                                 | 必須                      | 例)トウキョウトチュウオウクハリレミ1チョウメ                                                                                                    |  |
| 勤務先住所(住所2、番地、建物<br>名) ※全角                                                                                               | 必須                      | 検索結果以降の住所、アパート・マンション名、部屋番号などをご入力ください。<br>例)8-10 トリトンスクエア302                                                                      |  |
| 勤務先住所(住所2、番地、建物<br>名、フリガナ)<br>※全角カナ                                                                                     | 必須                      | 検索結果以降の住所、アパート・マンション名、部屋番号などをご入力ください。<br>例)8-10 トリトンスクエア302                                                                      |  |
| お勤め先電話番号 ※半角数字                                                                                                    | 必須                      | · · · · · · · · · · · · · · · · · · ·                                                                                            |  |
|                                                                                                    |                         |                                                                                                    |  |
| 所属部署 ※全角                                                                                                    |                         |                                                                                                    |  |
| 所属部署 ※全角<br>ご利用可能枠ついて                                                                                                   |                         |                                                                                                    |  |

|               | × 手続きを中止する                                                          |
|---------------|---------------------------------------------------------------------|
|               |                                                                     |
|               |                                                                     |
|               | こ不明点などがこざいましたら、下記までお問い合わせください。                                      |
|               | コールセンター <b>、0120-866-924</b> (平日:10:00~20:00 土・日・祝:10:00~18:00)     |
|               |                                                                     |
|               | ~                                                                   |
|               | Convright @ Sumitomo Mitsui Trust Club Co. Ltd. All Rights Reserved |
| い ニサビタトラストクラブ | Cupyright 😸 Sumitomo Pitsur Husz Glub Co., Lau. An August Reserved. |

| 3_支払口座選択画面 | ā |
|------------|---|
|------------|---|

| TRUST CLUBカード                                                                  | ロオンラインお申し込みへルプ コールセンター <b>、0120-866-924</b><br>平日10:00~20:00 土・日・祝10:00~18:00 |
|--------------------------------------------------------------------------------|-------------------------------------------------------------------------------|
| A>DACADA                                                                       |                                                                               |
| お申込みの際、複数のブラウザタブで同時にページを開いてお手続きされると、お申込み手続きが正                                  | 常に完了しない場合がございます。  重要 お甲しんみの肌に  必ずお読みください                                      |
| 1<br>ご本人・お勤め先について 支払いに                                                         | 2<br>3<br>コ産のご設定<br>本人確認書類のご提出/確認・完了                                          |
| 支払い口座のご設定                                                                      |                                                                               |
| お支払い口座の設定方法を以下の選択肢からお選びください。                                                   |                                                                               |
| お支払い口座の設定方法   必須   ・オンラインによるお支払い口座の設定                                          |                                                                               |
| ※ 設定可能な金融機関は ☑ <u>こちら</u> をご参照ください。                                            |                                                                               |
| オンラインによるお支払い口座の設定について                                                          |                                                                               |
| <ul> <li>●設定可能な金融機関をご確認ください。</li> <li> <u>ご 設定可能な金融機関         </u> </li> </ul> |                                                                               |
| ●お手元にキャッシュカード、預金通帳、または、インターネットバンキング契約者力・<br>※指定の金融機関によっては必要となります。              | - ドおよびバスワード※をご用意ください。                                                         |
| 書面によるお支払い口座の設定について                                                             |                                                                               |
| 本人確認書類も書面でのご提出となります。ご了承ください。                                                   |                                                                               |
| < 前の画面に戻る                                                                      | 次へ進む〉                                                                         |
| × 手続き                                                                          | ちを中止する                                                                        |
|                                                                                |                                                                               |
| こ不明点などがございましたら<br>コールセンター <b>、0120-866-924</b> (                               | 、下記までお開い合わせください。<br> 平日:10:00~20:00 土・日・祝:10:00~18:00)                        |
|                                                                                | ~                                                                             |
| 2 三井住友トラストクラブ                                                                  | Copyright © Sumitomo Mitsui Trust Club Co., Ltd. All Rights Reserved.         |

| TRUST CLUBカード                                                                                                    | ロオンラインお申し込み                                                                                                    | コールセンター <b>、0120-866-924</b><br>平日10:00~20:00 土・日・祝10:00~18:00 |
|----------------------------------------------------------------------------------------------------|----------------------------------------------------------------------------------------------------|----------------------------------------------------------------|
| オンライン入会申し込み<br>C(1)<br>でののででででです。<br>マイン (1) (1) (1) (1) (1) (1) (1) (1) (1) (1)                                                                                                    |                                                                                                    |                                                                |
| 見込みの際、複数のブラウザタブで同時にページを開いてお手続きされ                                                                                                    | 1ると、お申込み手続きが正常に完了しない場合がございます。                                                                                                    | 重要 お申し込みの前に<br>必ずお読みください <sup>〜</sup>                          |
| 1                                                                                                    | 2                                                                                                    | (3)                                                            |
| ご本人・お勤め先について                                                                                                    | 支払い口座のご設定                                                                                                    | 本人確認書類のご提出/確認・完了                                               |
| 融機関 ●必須 ○ ゆうちょ銀行                                                                                                    | ○その他の金融機関                                                                                                    |                                                                |
| 座名義 トウキョウ タロ                                                                                                    | ¢                                                                                                    |                                                                |
|                                                                                                    |                                                                                                    |                                                                |
|                                                                                                    | < 前の画面に戻る 次へ進む >                                                                                                    |                                                                |
| 〕ご注意事項                                                                                                    | < 前の画面に戻る 次へ進む > × 手続きを中止する                                                                                                    |                                                                |
| <ul> <li>ご注意事項</li> <li>ご入力時の注意事項</li> <li>「全融機關名」「支店・出張所名」の検索に、小文字(拗音)はスク<br/>入力例</li> <li>「東京」は、「トウキヨウ」</li> <li>「中央」は、「キュウト」</li> <li>「予知」は、「キュウト」</li> <li>「シヤパン」は、「ジヤパン」</li> </ul>                                                                                                    | < 前の画面に戻る<br>× 手続きを中止する<br>いつできません。                                                                                                    |                                                                |
| ご注意事項           ご入力時の注意事項<br>「金融機関名」「支店・出張所名」の検索に、小文字(物音)は7<br>入力例<br>「東京」は、「トウキヨウ」<br>「中央」は、「チユウオウ」<br>「京都」は、「キヨウト」<br>「ジャパン」は、「ジヤパン」           「規携金融機関ー覧><br>都市銀行:全行<br>その他級行:新生銀行・ゆうちょ銀行・ジャパンネット銀行・・<br>信託銀行:三井住友信託銀行・三菱UFD信託銀行・みず[法]信託銀<br>地方銀行:第二些方類行:美行<br>信用組合:全国信用組合(一部を除く)<br>証券:SMBC日興証券<br>労働金庫:全国信用組合(一部を除く)<br>証券:SMBC日興証券<br>労働金庫:全国農協           ●法人確認書類も書面でのご提出となります。           ●法人との取り決めにより、本人確認書類のはか、所定の書類のこ                                                                                                    | < 前の画面に戻る 次へ進む > × 手続きを中止する (力できません。 (オン銀行・住信SBLネット銀行・セブン銀行・楽天銀行・ソニー<br>紹子・SMBC信託銀行 ご提出も必要となります。詳しくは、賞社の法人カード管理責任者                                                           | 銀行                                                             |
| <ul> <li>ご注意事項         <ul> <li>ご入力時の注意事項             「支団・出張所名」の検索に、小文字(拗音)(よ)             入刀例             「東京」は、「トウキヨウ」             「中央」は、「トウキヨウ」             「中央」は、「チユウオウ」             「中央」は、「チユウオウ」             「京切」は、「キヨウト」             「シャノン」は、「キヨウト」             「シャノン」は、「シヤノン」             く担携金融機関一覧&gt;             都市銀行・シマノ(ンネット銀行・             ないため)             「「「大山の大力」         </li> <li>マの他銀行:新生銀行・ゆうちょ銀行・シャノ(ンネット銀行・             なの他銀行:新生銀行・ゆうちょ銀行・シャノ(ンネット銀行・             ない銀行:美田田和田和会(一部を除く)             記事:SMBC目報証券             ない日報ご券             労働金庫:全国信用金庫             信用独合:全国信用金庫             信用独合(一部を除く)             証券:SMBC目報証券             から銀行:美国部会車             良流:全国職協             本人確認書類の(ほか、所定の書類の)         </li> </ul> </li> </ul>                                                                                                    | < 前の画面に戻る<br>次へ進む ><br>< 手続きを中止する (力できません。 (オン銀行・住信SBLネット銀行・セブン銀行・楽天銀行・ソニー<br>約7・SMBC信託銀行 ご提出も必要となります。詳しくは、賞社の法人カード管理責任者                                                     | 銀行                                                             |
| <ul> <li>・こ入功時の注意事項         <ul> <li>・こ入力時の注意事項                 「全報機關移名」「支店・出獄所名」の検索に、小文字(拗音)はス                 「大口ウホウ」                 「東京」は、「トウキヨウ」                 「中央」は、「チユウオウ」                 「京都」は、「トウキヨウ」                 「中央」は、「チユウオウ」                 「京都」は、「トウキヨウ」                 「中央」は、「チユウオウ」                 「京都」は、「キヨウト」                 「ジャパと」は、「ジオウオウ」                 「京都」は、「キヨウト」                 「ジャパと」は、「ジオウオウ」                 「京都」は、「キヨウト」                 「ジャパと」は、「ジオウオウ」                 「京都」は、「シオフオウ」                 「大田佐会報機師・「シャパンネット級行・</li></ul></li></ul>                                                                                                    | < 前の画面に戻る 次へ進む ><br>× 手続きを中止する<br>い力できません。<br>イオン銀行・住信SBLネット銀行・セブン銀行・楽天銀行・ソニー<br>粉行・SMBC信託銀行<br>ご提出も必要となります。詳しくは、賞社の法人カード管理責任者<br>                                           | 銀行<br>4線へご確認ください。<br>:10:00~18:00)                             |
| <ul> <li>・これ意事項</li> <li>・これ力時の注意事項</li> <li>・会融機開名」「支店・出張所名」の検索に、小文字(拗音)(よ)、<br/>入刀の</li> <li>「東京」は、「トウキヨウ」</li> <li>「中央」は、「チユウオウ」</li> <li>「中央」は、「チユウオウ」</li> <li>「京都」は、「キヨウト」</li> <li>「ジャパン」は、「ジヤパン」</li> <li></li> <li></li></ul> | < 前の画面に戻る 次へ進む ><br>× 手続きを中止する (オン銀行・住信SBLネット銀行・セブン銀行・楽天銀行・ソニー<br>約7・SMBC信託銀行 ご提出も必要となります。詳しくは、貴社の法人カード管理責任者 3時点などがございましたら、下記までお開い合わせください。 120-866-924 (平日:10:00~20:00 土・日・祝 | 銀行<br>総称へご確認ください。<br>:10 : 00~18 : 00)                         |

| 4_書面提出方法選択画面                                                                                                    |                                                                                                    |                                                                 |
|----------------------------------------------------------------------------------------------------|----------------------------------------------------------------------------------------------------|-----------------------------------------------------------------|
| TRUST CLUBカード                                                                                                    | ロオンラインお申し込み                                                                                                    | コールセンター (0120-866-924<br>平日10:00~20:00 土・日・祝10:00~18:00         |
| オンライン入会申し込み<br>C()<br>・・・・・・・・・・・・・・・・・・・・・・・・・・・・・・・・・・・・                                                                                                    |                                                                                                    | 1951 / 13 avoži/-                                               |
| お甲込みの際、 複数のノラウサダノ ど同時にベージを開い にお手続きる                                                                                                    | されると、お中込み手続きか止吊に元了しない場合かとさいます。                                                                                                    | 重要 必ずお読みください~                                                   |
| 1                                                                                                    | 2                                                                                                    | 3                                                               |
| ご本人・お勤め先について                                                                                                    | 支払い口座のご設定                                                                                                    | 本人確認書類のご提出/確認・完了                                                |
| 本人確認書類提出(アップロード)について<br>本人確認書類の提出方法を選択のうえ、「次へ進む」を押して<br>①ご注意事項<br>●法人カード(ダイナースクラブコーポレートカード/コマーS<br>不確があった場合は、再提出をお願いすることになり、カート<br>●オンラインによる提出の場合、事前に本人確認書類の画像デ-<br>●マイナンバーの記載がない書類をご用意ください。マイナン/ | てください。<br>シャルカード)の場合は、家族カード/追加カードをお申し込みいたが<br>ド発行までにお時間がかかることがあります。<br>ータをご準備ください。オンラインでご提出いただけるファイルは毎<br>(ーが記載されている場合は、マイナンバーを油性マシックなどの後 | どけません。<br>また6ファイルです。<br>見元できない方法で黒く塗りつぶしてご提出ください。               |
| <ul> <li>オンラインに</li> <li>本人確認書類のご提出方法</li> <li>参須</li> <li>書面による扱<br/>オンライン申し2</li> </ul>                                                                                                    | こよる提出<br>マップロード画面より本人確認書類をご提出いただけます。<br>是出<br>Jみ手続きの最後のご案内をご確認のうえ、動送にてお送りください                                                             |                                                                 |
| ※ お申し込みが完了する前に入力が中断された場合は、それまでに、<br>審査の結果に開わらず、ご提出いただいた本人確認書類の返却は<br>※ 法人との取り決めにより、本人確認書類のほか、法人所定書類の、<br>い。                                                                                       | 入力した内容は登録されません。お手数ですが、再度はじめからおき<br>できかねますので、ご注意ください。<br>ご提出も必要です。詳細は負社の法人カード管理責任者様へご確認く                                                   | 手続きください。<br>ください。必要書類のご案内について P <u>こちら</u> からご確認くださ             |
| [                                                                                                    | (前の画面に戻る) 次へ進む >                                                                                                    |                                                                 |
|                                                                                                    | × 手続きを中止する                                                                                                    |                                                                 |
|                                                                                                    |                                                                                                    |                                                                 |
| z                                                                                                    | 「不明点などがございましたら、下記までお問い合わせください。                                                                                                    |                                                                 |
| コールセンター 📞                                                                                                    | 0120-866-924 (平日:10:00~20:00 土·日·祝                                                                                                    | :10 : 00~18 : 00)                                               |
|                                                                                                    |                                                                                                    | ~                                                               |
| こ 井住友トラストクラブ                                                                                                    | Copyri                                                                                                    | ght © Sumitomo Mitsui Trust Club Co., Ltd. All Rights Reserved. |

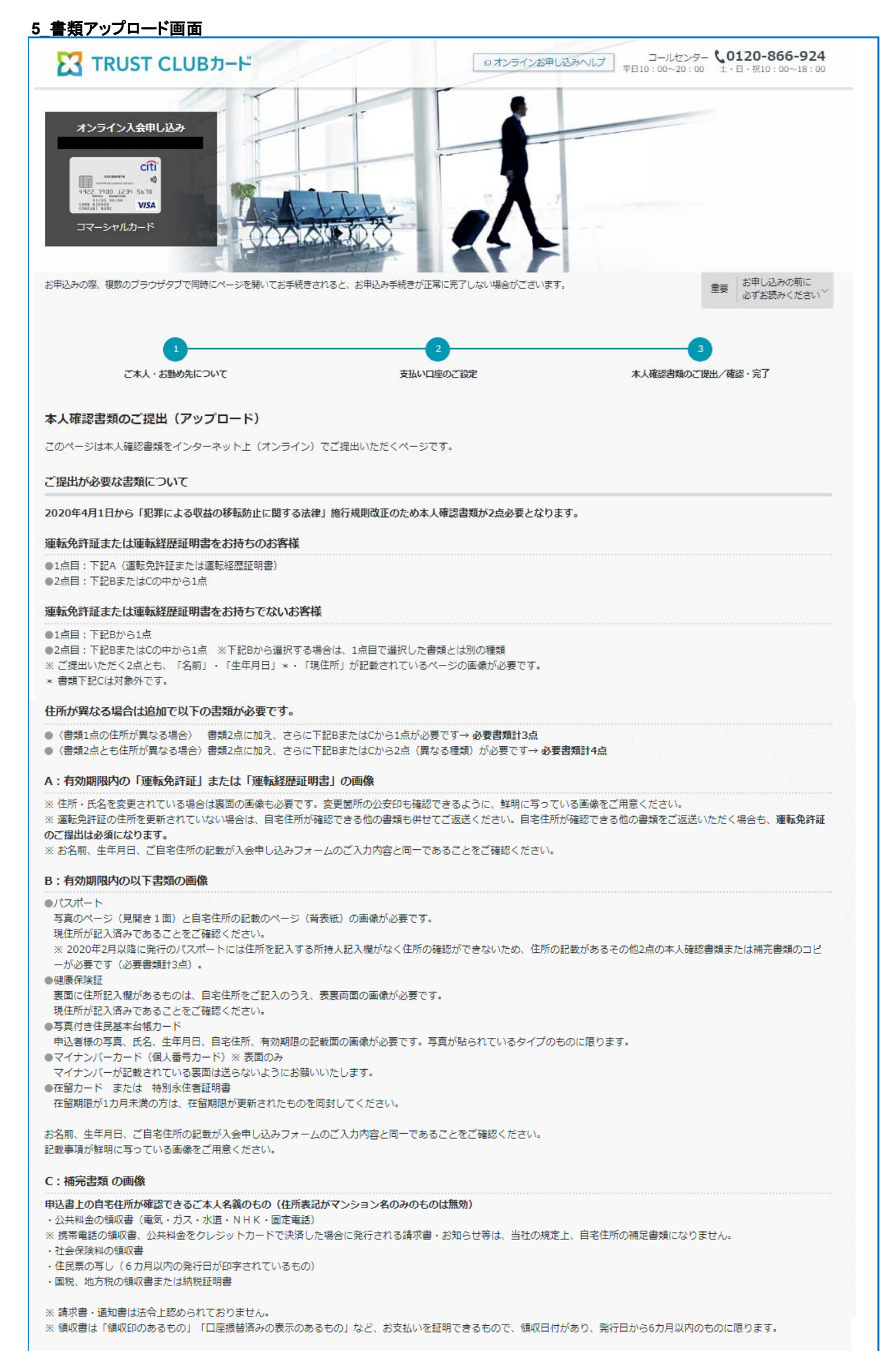

| 本人確認書類のご提出(アップロード)                                                                                                    |                                                                                                  |  |
|----------------------------------------------------------------------------------------------------|--------------------------------------------------------------------------------------------------|--|
| <ul> <li>⑦ご注意事項(必ずご確認ください)         <ul> <li>お申し込みの時点で有効なもの、または6カ月以内の発行日もしくは領収日が印字されているものに限ります。</li> <li>画像が不鮮明な場合は、再度ご提出をお聴いする場合があります。</li> <li>●マイナン/(-(個人番号)の記動がない書類をご用意ください、記載がある書類をお送りいただく場合は、油性ペンなどの復元できない方法で黒く塗りつぶしてください。</li> <li>・提出いただいたよ人雑認書類は、申込書同様返むできませんのであらかじめご了承ください。</li> <li>アップロードいただけるファイル形式はPDF、TIFF、JPEG、TIF、JPGのみです。</li> <li>・1回のアップロードでのファイル経営は、1ファイル3MBまでです。</li> <li>・増定されたファイル税式以外でアップロードされた場合は、再度画でのホ人雑認書類のご提出をお願いする場合があります。</li> <li>本人雑認書類全体が確認できるすしるご提出ください、本人継認書類全体が確認できない場合や一部のみの写しは無効となりますのでご注意ください。</li> <li>ファイルにはいなワードをかけないでください。</li> <li>ファイルにはご見が含まれている場合があります。</li> <li>・当社ではお客様のマイナン/(-を取得できない)、マイナン/(-が記載されている書類はアップロードしないでください。マイナン/(ーが記載されている書類が層いた場合は、当社で破棄する場合がありますので、あらかじめご了承ください。</li> </ul> </li> </ul> |                                                                                                  |  |
| 「書類選択」ボタンを押して、ご利用のパ                                                                                                    | ソコンなどに保管されている本人確認書類をお選びください。選択したら「アップロードする」ボタンを押してください。                                          |  |
| 法人所定書類                                                                                                    | 書類選択シ                                                                                            |  |
| 提出書類1                                                                                                    | 書類選択シ                                                                                            |  |
| 提出書類2                                                                                                    | 書類選択シ                                                                                            |  |
| 提出書類3                                                                                                    | 書類選択 >                                                                                           |  |
| 提出書類4                                                                                                    | 書類選択>                                                                                            |  |
| 提出書類5                                                                                                    | 書類選択>                                                                                            |  |
| ※法人との取り決めにより、本人確認書類の目<br>詳細は貫社の法人カード管理責任者様へご確<br>必要書類のご案内についてはのごちらから。                                                                                                    | か、法人所定書類のご提出も必要です。<br>認ください。<br>7確認ください。                                                         |  |
|                                                                                                    | (前の画面に戻る アップロードする)                                                                               |  |
|                                                                                                    | × 手続きを中止する                                                                                       |  |
|                                                                                                    |                                                                                                  |  |
| -                                                                                                    | こ不明点などがございましたら、下記までお問い合わせください。<br>ールセンター <b>、0120-866-924</b> (平日:10:00~20:00 土・日・祝:10:00~18:00) |  |
|                                                                                                    | $\overline{}$                                                                                    |  |
| 王井住友トラストクラブ                                                                                                    | Copyright © Sumitomo Mitsui Trust Club Co., Ltd. All Rights Reserved.                            |  |

## 6\_入力内容確認画面

| TRUST CLUBカー                                                                                                    | "                           | ロオンラインお申し込みへし、 | □ールセンター <b>、0120-866-924</b><br>〒日10:00~20:00 土・日・税10:00~18:00 |
|----------------------------------------------------------------------------------------------------|-----------------------------|----------------|----------------------------------------------------------------|
| オンライン入会申し込み<br>に行<br>「「」」」」」<br>「」」」」」<br>「」」」」」<br>「」」」」」<br>「」」」」<br>「」」」<br>「」」」」<br>「」」」」<br>「」」」」<br>「」」」」<br>「」」」」<br>「」」」」<br>「」」」」<br>「」」」」<br>「」」」」<br>「」」」」<br>「」」」」<br>「」」」」<br>「」」」<br>「」」<br>「」」」<br>「」」」<br>「」」<br>「」」」<br>「」」」<br>「」」<br>「」<br>「 | ジを開いてお手続きされると、お申込み手続きが正常にす  | 日本の行うであります。    | 重要 お申し込みの前に<br>必ずお読みください <sup>〜</sup>                          |
| 1                                                                                                    | 2                           |                |                                                                |
| こ本人・お勤め先について                                                                                                    | 文払い口座の                      | 180E           | 本人権認書類のご提出ノ確認・元                                                |
| お申し込み内容をご確認ください。<br>よろしければ「上記の規約などに同意します。」に                                                                                                    | チェックを入れ、「同意して申し込む」ボタンを押してくだ | さい。            | 💻 印刷する                                                         |
| ご本人について                                                                                                    |                             |                | 〈修正する                                                          |
| 生年月日                                                                                                    | 1980年01月01日                 |                |                                                                |
| パソコンEメールアドレス                                                                                                    | taro.tokyo@sumitcluib.jp    |                |                                                                |
| 社員森号                                                                                                    | 123456                      |                |                                                                |
| お名前 (漢字)                                                                                                    | 東京 太郎                       |                |                                                                |
| お名前 (フリガナ)                                                                                                    | トウキョウ タロウ                   |                |                                                                |
| お名前 (ローマ字)                                                                                                    | TARO TOKYO                  |                |                                                                |
| 性別                                                                                                    | 男性                          |                |                                                                |
| ご自宅住所(郵便幣号)                                                                                                    | ₹100-0001                   |                |                                                                |
| ご自宅住所(住所1)                                                                                                    | 東京都千代田区千代田                  |                |                                                                |
| ご自宅往所(住所1フリガナ)                                                                                                    | トウキヨウトチヨダクチヨダ               |                |                                                                |
| ご自宅往所(住所2、番地、建物名)                                                                                                    | 1 – 2                       |                |                                                                |
| ご自宅住所(住所2、番地、建物名、フリ<br>ガナ)                                                                                                    | 1 - 2                       |                |                                                                |
| 携带電話香号                                                                                                    | 090-2222-3333               |                |                                                                |
| カード暗証香号                                                                                                    |                             |                |                                                                |
| 本人確認實類                                                                                                    | その他                         |                |                                                                |
| 本人確認實類語号                                                                                                    | しょうめいしょ                     |                |                                                                |
|                                                                                                    | P                           |                |                                                                |

| 取引の目的(ショッピング)              | 事業費決済                  |       |
|----------------------------|------------------------|-------|
|                            |                        |       |
| お勤め先について                   |                        | 〈修正する |
| 勤務先住所 (郵便番号)               | ₹100-0002              |       |
| 勤務先住所(住所1)                 | 東京都干代田区皇居外苑            |       |
| 勤務先住所(住所1フリガナ)             | トウキヨウトチヨダクコウキヨガイエン     |       |
| 勤務先住所(住所2、番地、建物名)          | 3 - 4                  |       |
| 勤務先住所(住所2、香地、建物名、フリ<br>ガナ) | 3 - 4                  |       |
| お動め先電話番号                   | 03-1234-5678           |       |
| 所周卻署                       | 総務部                    |       |
| ご希望利用可能枠ついて                |                        | 〈修正する |
| 利用可能种                      | クレジット枠 300万円 キャッシング枠なし |       |
| お支払い口座について                 |                        | (修正する |
| 金融機関名                      | シティバンク、エヌ・エイ           |       |
| 支店·出張所名                    | 東京支店                   |       |
| 口座種別                       |                        |       |
| 口座番号                       | 0000***                |       |
| 口座名奏                       |                        |       |
| 引落口座設定                     | オンラインによるお支払い口座の設定      |       |
| 本人確認書類のご提出                 |                        | 〈修正する |
| 提出方法                       | オンラインによる提出             |       |
| 法人所定言類                     | pdf_corp_01.pdf        |       |
| 提出需類1                      | PID_Upload_Test.pdf    |       |
| 提出需频2                      |                        |       |
| 提出需類3                      |                        |       |
| 提出書類4                      |                        |       |
| 提出書類5                      |                        |       |
|                            |                        |       |

| Dード申し込み時の同意事項                                                                                                    | <b>A</b> |
|----------------------------------------------------------------------------------------------------|----------|
| 当社(法人)ならびに私(以下「私」という)は、本申し込みに際して、以下に記載の三井住友トラストクラブ株式会社(以下「貴社」という)『個人情報の取り扱いに関する阿意条項および<br>重要事項』の内容を理解し、貴社が私の個人情報を収集・利用・提供することに同意します。また、私は「反社会的勢力ではないことの表明・確約に関する確認事項」の内容を理解し、反社会<br>的勢力ではないこと、同項に記載の事項に該当しないことを表明・確約します。 | •        |
| 155約、各提携先特約/重要事項など                                                                                                    |          |
| 上記の規約などに同意します。                                                                                                    |          |
| < 前の画面に戻る 同意して申し込む >                                                                                                    |          |
| ×手続きを中止する                                                                                                    |          |
|                                                                                                    |          |
| こ不明点などがございましたら、下記までお問い合わせください。                                                                                                    |          |
| コールセンター <b>、0120-866-924</b> (平日:10:00~20:00 土・日・祝:10:00~18:00)                                                                                                    |          |
|                                                                                                    |          |
|                                                                                                    |          |

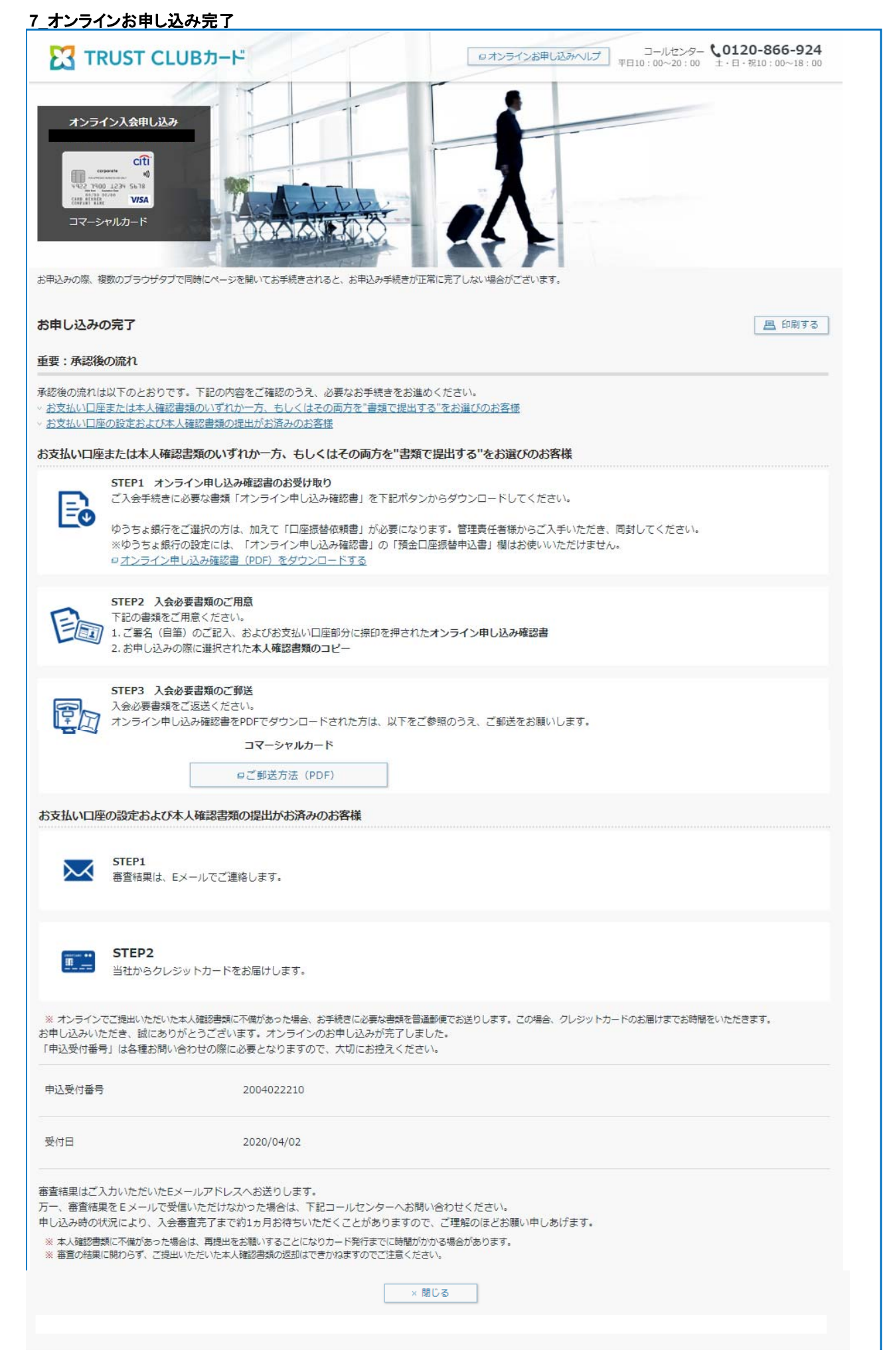

| ご不明点などか         | にざいましたら、下記までお問い合わせください。                                               |
|-----------------|-----------------------------------------------------------------------|
| コールセンター (0120-8 | 56-924 (平日:10:00~20:00 土・日・祝:10:00~18:00)                             |
|                 |                                                                       |
|                 | ~                                                                     |
| 23 三井住友トラストクラブ  | Copyright © Sumitomo Mitsui Trust Club Co., Ltd. All Rights Reserved. |